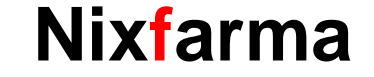

# Butlletí Setmanal Bescanviar punts client

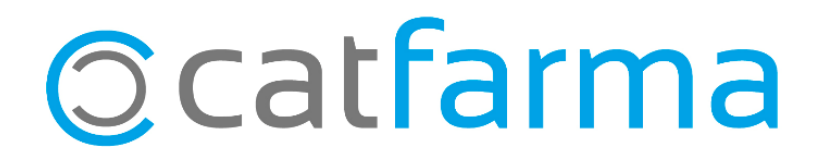

Si fem servir el **sistema de fidelització de vals de Nixfarma**, el més habitual perquè un client consumeixi els punts que té acumulats, és imprimir un val descompte amb els seus punts. Aquests punts s'aplicaran a la propera venda que realitzi aquest client a la farmàcia.

En aquest butlletí, però, veurem una altre forma d'aplicar aquests punts acumulats pel client. **Bescanviarem els punts en la mateixa venda**, sense imprimir val descompte, en cas que ens interessi fer-ho així.

Tot seguit veurem un exemple.

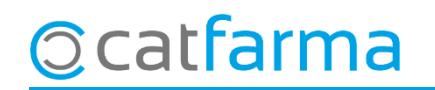

 $\cdot$  Des de la pantalla de venda, realitzem la venda de forma habitual:

| Venta<br>viernes 0 | <b>1S</b><br>)4 de iunio de | 2021 08:46:53    |       |            |           |       |                   |  |           |      |         |                     | CATFARMA             |                |
|--------------------|-----------------------------|------------------|-------|------------|-----------|-------|-------------------|--|-----------|------|---------|---------------------|----------------------|----------------|
| 6                  | perador* 🛛                  | XF 💌             |       | CAJA1      |           | -     | Última venta      |  | Car       | nbio |         | V <u>t</u> a p      | N×F                  | - 1            |
| Tipo               | Artículo                    |                  |       | Descrip    | oción     |       |                   |  |           | Und. | P.V.P.  | Aportación          |                      | L              |
| LBRE               | 193657                      | INTERAPOTI       | HEK ( | GEL DE BAÑ | ÍO ROSA M | OSQUE | TA 750 ML         |  |           | 1    | 3,10    | 3,10                |                      |                |
| LBRE               | 205765                      | LACER COLU       | TOR   | IO 500ML+1 | 00ML      |       |                   |  |           | 1    | 8,90    | 8,90                |                      |                |
| LBRE               |                             |                  |       |            |           |       |                   |  |           | 1    |         |                     |                      |                |
|                    |                             |                  |       |            |           |       |                   |  |           |      |         |                     |                      |                |
|                    |                             |                  |       |            |           |       |                   |  |           |      |         |                     |                      |                |
|                    |                             |                  |       |            |           |       |                   |  |           |      |         |                     |                      |                |
|                    |                             |                  |       |            |           |       |                   |  |           |      |         |                     |                      |                |
|                    |                             |                  |       |            |           |       |                   |  |           |      |         |                     |                      |                |
|                    |                             |                  |       |            |           |       |                   |  |           |      |         |                     |                      |                |
|                    |                             |                  |       |            |           |       |                   |  |           |      |         |                     |                      |                |
|                    |                             |                  |       |            |           |       |                   |  |           |      |         |                     |                      |                |
|                    |                             |                  |       |            |           |       |                   |  |           |      |         |                     |                      |                |
| LACER              | COLUTOR                     | 10 500ML+10      | DML   |            |           |       |                   |  |           |      |         |                     |                      |                |
| VENTA              | LIBRE                       |                  |       |            |           | A     | macén             |  | Precios   | ;    |         |                     | Finan                | ciado          |
|                    | TS                          |                  |       |            | Stock     | 34    | 4 Caducidad       |  |           |      | Límite  | ;                   | T.PVP.               |                |
|                    | M <u>é</u> d                |                  |       |            | Minimo    | IL IL | )<br>) ((b)===:4= |  |           |      | Pdte.   |                     | L.Aport.             |                |
|                    | A <u>H</u> F                | MA. Envases (F1) | i l   |            | UEnca     | (     | ) Ubicación       |  |           |      |         |                     |                      |                |
|                    |                             |                  | -     |            | Otros     | (     | )                 |  |           |      | De po   | osición a           |                      |                |
| Cliente            |                             |                  |       |            |           |       | D                 |  | Τ.        |      | Total I | Dto.                |                      |                |
| Pacient            |                             | c                |       |            |           |       |                   |  |           |      | Tot     | al                  | 12                   | 2,00           |
| ALTA               |                             |                  |       |            |           |       | <u> </u>          |  |           |      |         | Fi <u>n</u> de ver  | nta                  |                |
|                    |                             |                  |       |            |           |       | 2                 |  | Pte.disp. | 0    | Disper  | isador <u>C</u> lie | nte Tarj <u>e</u> ta | <u>D</u> ivisa |

© catfarma

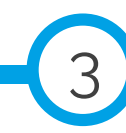

Assignem la venda al client corresponen per poder bescanviar els punts:

© catfarma

| Cliente 20             | 7 RODRIGUEZ SANCHEZ, | ALEX   |                  |                       | ,<br>Domin II al o u |                             |        |
|------------------------|----------------------|--------|------------------|-----------------------|----------------------|-----------------------------|--------|
| Saldo 0,0              | 00 + 12,00 =         | 12,00  | Riesgo sur CLIC  | quem a 🔍              | Janje" de p          | ounts 😑                     |        |
| Pagos ordenados        |                      | Luenta | Entrega a cuenta | J                     | U Ver relacion o     | de productos <u>p</u> agado |        |
|                        |                      |        |                  | Tarifa<br>% Descuento |                      |                             |        |
|                        |                      |        |                  | Caja                  | CAJA1                | •                           |        |
|                        | Venta                |        | Importe pagar    | 120                   | 0                    |                             | Euros  |
| Suma                   | 12,00                |        |                  | 12,0                  |                      | rieta                       | Divisa |
| Imp. descuento         | 0,00                 |        | Entregado        | 12,0                  |                      | • P.g.                      |        |
| Redondeo               | 0,00                 |        | Imp.Tarjeta      | 0,0                   | 0 Nº operación       |                             |        |
| Dto. fideliza. 🔛       | 0,00                 |        | Devolución       | 0,0                   | 0                    |                             |        |
| Total                  | 12,00                |        | <u>T</u> icket   | No                    | 💽 Ticket Regalo      |                             |        |
|                        |                      |        |                  |                       |                      |                             |        |
| Venta <u>P</u> aciente | Envase               | s      |                  | Total <u>v</u> enta   |                      | <u>A</u> ceptar <u>C</u> a  | ncelar |

4

· Es mostrarà la finestra de **Bescanvi de punts**:

| Canje de puntos                                                                                                    | Aquí veiem el <b>saldo</b> de punts que te e<br>client                                                                                              |  |
|----------------------------------------------------------------------------------------------------|----------------------------------------------------------------------------------------------------|--|
| Importe venta a PVP 12,00 Puntos venta 0,36   Importe venta aport. 12,00 Saldo actual 3,14   Saldo a utilizar 3,00 Saldo actual 3,14   Importe a utilizar 3,00 Saldo actual 3,14   Importe a utilizar 3,00 Saldo actual 3,14   Aguda Aceptar Cancelar | Aquí <b>indicarem els punts</b> que es faran<br>servir en aquesta venda.<br>NO serà possible posar més punts dels<br>que tingui acumulats el client |  |
|                                                                                                    | Finalment fem clic a <b>Acceptar</b> per finalitzar.                                                                                                |  |

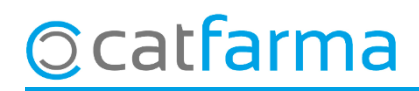

· Tornem a la pantalla de **Fi de venda** on veiem com s'han aplicat els punts:

| C                             | 🖁 Fin de venta                      |                                                                       |                                        |                       |                                                                                      | 23                               |
|-------------------------------|-------------------------------------|-----------------------------------------------------------------------|----------------------------------------|-----------------------|--------------------------------------------------------------------------------------|----------------------------------|
|                               | Cliente<br>Saldo<br>Pagos ordenados | 2017 RODRIGUEZ SANCHEZ, ALEX<br>0,00 + 9,00 = 9,00<br>Cue <u>n</u> ta | Riesgo superado en<br>Entrega a cuenta |                       | Crear Cliente<br>Fecha últ.movimiento 08/03/2021<br>Ver relación de productos pagado |                                  |
|                               |                                     |                                                                       |                                        | Tarifa<br>% Descuento |                                                                                      |                                  |
|                               |                                     |                                                                       |                                        | Caja                  | CAJA1                                                                                | On                               |
| Els punts que hem<br>consumir | indicat                             | Venta<br>12,00                                                        | Importe pagar                          |                       | 9,00                                                                                 | Furne I<br>Import de venda final |
|                               | Imp. descuento                      | 0,00                                                                  | Entregado                              |                       | 9,00 Tarjeta                                                                         |                                  |
|                               | Redondeo                            | 0,00                                                                  | Imp. I arjeta                          |                       |                                                                                      |                                  |
|                               | Total                               | 9,00                                                                  | <u>I</u> icket                         | No                    | ▼ Ticket Regalo                                                                      |                                  |
|                               | Venta <u>P</u> acier                | nte Envases                                                           |                                        | Total <u>v</u> e      | nta <u>A</u> ceptar <u>C</u> ar                                                      |                                  |
| © catfarma                    |                                     |                                                                       |                                        |                       |                                                                                      |                                  |

divendres, 4 juny de 2021

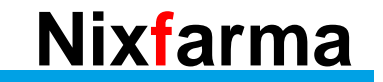

## Bon Treball Sempre al teu servei

### Ocatfarma